## **Removing Tags from Tagged Records:**

**681** 

After reviewing and or transferring your newly imported records its time to remove the tags from the import. Tags appear as a green stick or map pin located within each individual records Control # field.

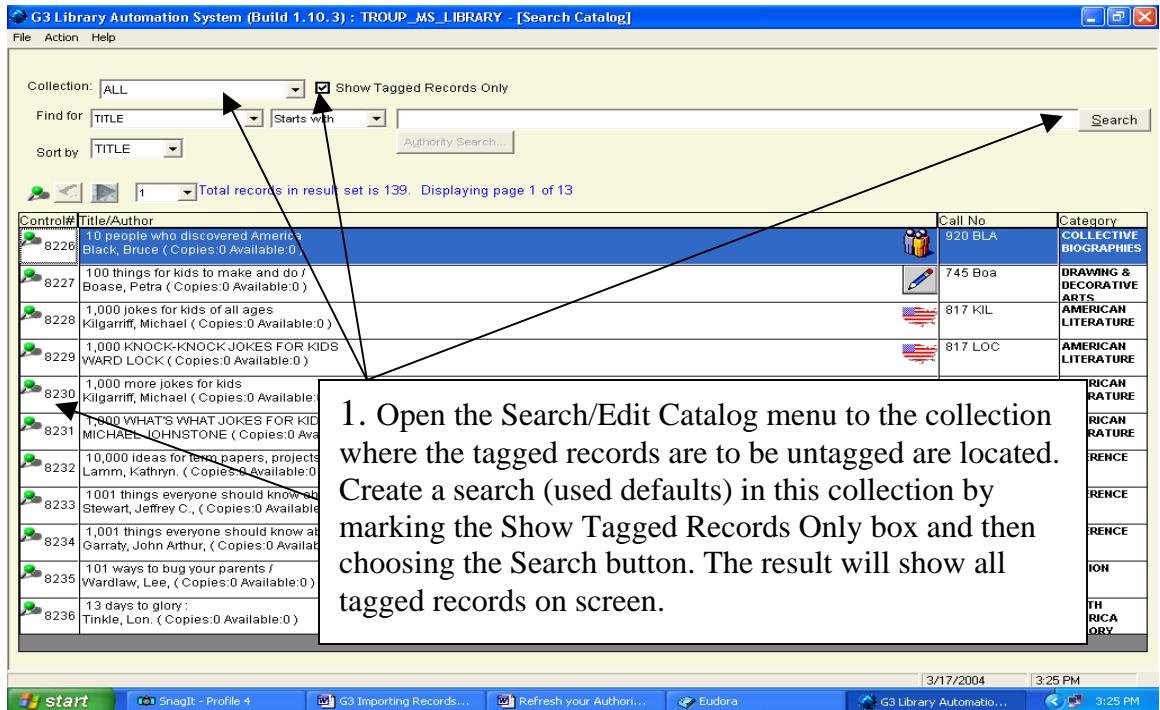

| G3 Library Automation System (Build 1.10.3) : TROUP_MS_LIBRARY - [Search Catalog]                                                         |                                       |                    |                         |
|----------------------------------------------------------------------------------------------------|---------------------------------------|--------------------|-------------------------|
| File Action Help                                                                                                    |                                       |                    |                         |
|                                                                                                    |                                       |                    |                         |
| Collection: ALL Show Tagged Records Only                                                                                                  |                                       |                    |                         |
| Find for TITLE  Starts with                                                                                                    |                                       |                    | <u>S</u> earch          |
| Sort by TITLE                                                                                                    |                                       |                    |                         |
|                                                                                                    |                                       |                    |                         |
| Tag all on page                                                                                                    |                                       |                    |                         |
| Co ag all in set                                                                                                    | Ca                                    | II No              | Category                |
| Clear all tags on page (Street Carlierto a<br>Clear all tags in set (St.O Available: 0.)                                                  | · · · · · · · · · · · · · · · · · · · | 20 004             | BIOGRAPHIES             |
| 8227 Reaso Patra ( Unios: 1 Available: 0 )                                                                                                | 74                                    | 45 Boa             | DRAWING &<br>DECORATIVE |
| 1.000 jokes for kidsof all ages                                                                                                    | 8                                     | 17 KIL             | ARTS                    |
| <sup>8228</sup> Kilgarriff, Michael (Conjes:0 Available:0)                                                                                |                                       |                    | LITERATURE              |
| 229 WARD LOCK ( Copies D Aveilable: 0 )                                                                                                   | 🥮 <sup>81</sup>                       | 17 LOC             | AMERICAN                |
| 2000 1,000 more jokes for kids                                                                                                    |                                       | KIL                | AMERICAN                |
| <sup>8230</sup> Kilgariff, Michael (Copies:0) (Valiable:<br>2. To remove these Tags place y                                               | our mouse                             | 1011               | LITERATURE              |
| MICHAEL JOHNSTONE (Copies:0) va                                                                                                    |                                       | JOH                | LITERATURE              |
| Pointer on the Green Stick Pin lo                                                                                                    | ocate to the left                     | 808 Lam            | REFERENCE               |
| 1001 things everyone should know ab of the double arrows Pressing v                                                                       | our right                             | 973 Ste            | REFERENCE               |
| 8233 Stewart, Jeffrey C., (Copies: 0 Available                                                                                            | our right                             | 010 010            |                         |
| <sup>2</sup> <sup>8234</sup> 1,001 things everyone should know at Garraty John Arthur (Copies: D Availat mouse button will cause a drop ( | down menu to                          | 5 973 GAR          | REFERENCE               |
| 101 ways to bug your parents / annear choose the "Clear all tag                                                                           | s in set" and                         | War                | FICTION                 |
| <sup>8235</sup> Wardlaw, Lee, (Copies: 0 Available: 0) appear, choose the Creat an tag                                                    | s in set and                          |                    |                         |
| <sup>13</sup> days to glory :<br>Tinkle, Lon. (Copies:0 Available:0) all items tagged will become un                                      | tagged.                               | .4 TIN             | NORTH<br>AMERICA        |
|                                                                                                    | 00                                    |                    | HISTORY                 |
|                                                                                                    | 0.03                                  | 10001              | 20.014                  |
| 🔐 Start 🔰 🔯 Snagit - Profile 4 🔤 G3 Importing Records 🕺 Refresh your Authori 🔗 Eudora                                                     | 3/1//<br>G3 Library Aut               | 2004 3:<br>tomatio | 26 РМ<br>() 🗐 3:26 РМ   |

<)